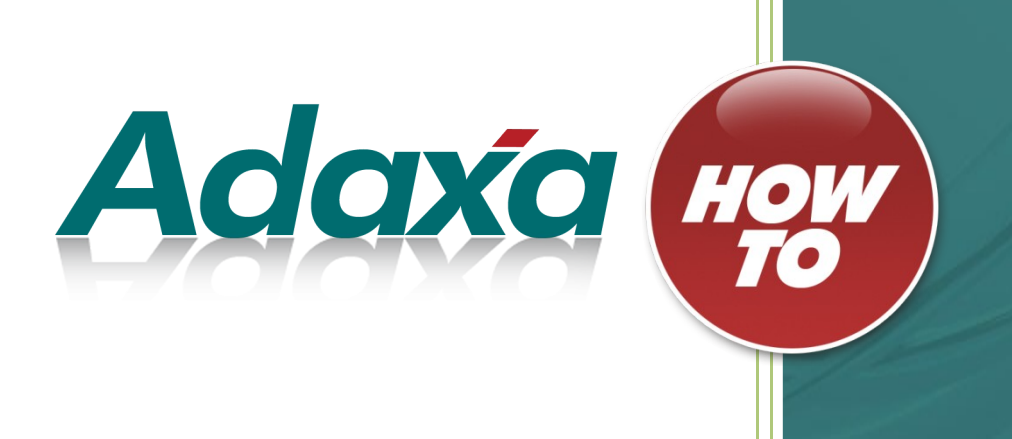

# How To Guide

# **Ad-hoc Data Importation**

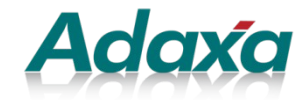

Level 1, 10 Kylie Place Cheltenham Victoria 3192 T:1-300-990-120 Email: info@adaxa.com Web: www.adaxa.com

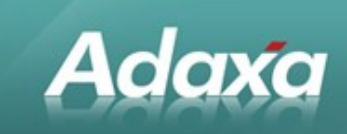

# **Table of Contents**

| Overview    |             |                                      |   |
|-------------|-------------|--------------------------------------|---|
|             | 1.1         | ADempiere standard imports           | 2 |
|             | 1.2         | ADempiere Ad-hoc Importers           | 3 |
| Import Stag | ging Table  | S                                    |   |
|             | 2.1         | Import Staging Table Setup           | 5 |
|             | 2.2         | Add/Extend an Import Staging Table   | 5 |
|             | 2.3         | Add Columns to Import Staging Table  | 3 |
|             | 2.4         | Create/Update Window                 | 3 |
| Data Impor  | t Definitio | n                                    |   |
|             | 3.1         | The Data Import Definition           | 7 |
|             | 3.2         | Specify the Source and Target Tables | 7 |
|             | 3.3         | Define Validation rules              | 3 |
|             | 3.4         | Validation Error Definition          | 3 |
|             | 3.5         | Define Field Mapping                 | 9 |
| Import Loa  | der Forma   | t                                    |   |
|             | 4.1         | Standard Functionality               | 1 |
|             | 4.2         | Create an Import Loader Format1      | 1 |
|             | 4.3         | Add Import Loader Format Record17    | 1 |
|             | 4.4         | Add the 'Format Fields'12            | 2 |
|             | 4.5         | The Import File Loader               | 2 |
| The Ad-ho   | c Data Imp  | orter                                |   |
|             | 5.1         | Ad-hoc Data Import Process14         | 1 |
|             | 5.2         | Check the Data Import Table15        | 5 |

俞

www.adaxa.com

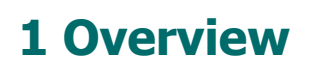

### **1.1 ADempiere standard imports**

Adaxa

ADempiere provdes a number of importers as standard. These are visible in the menu as shown below:

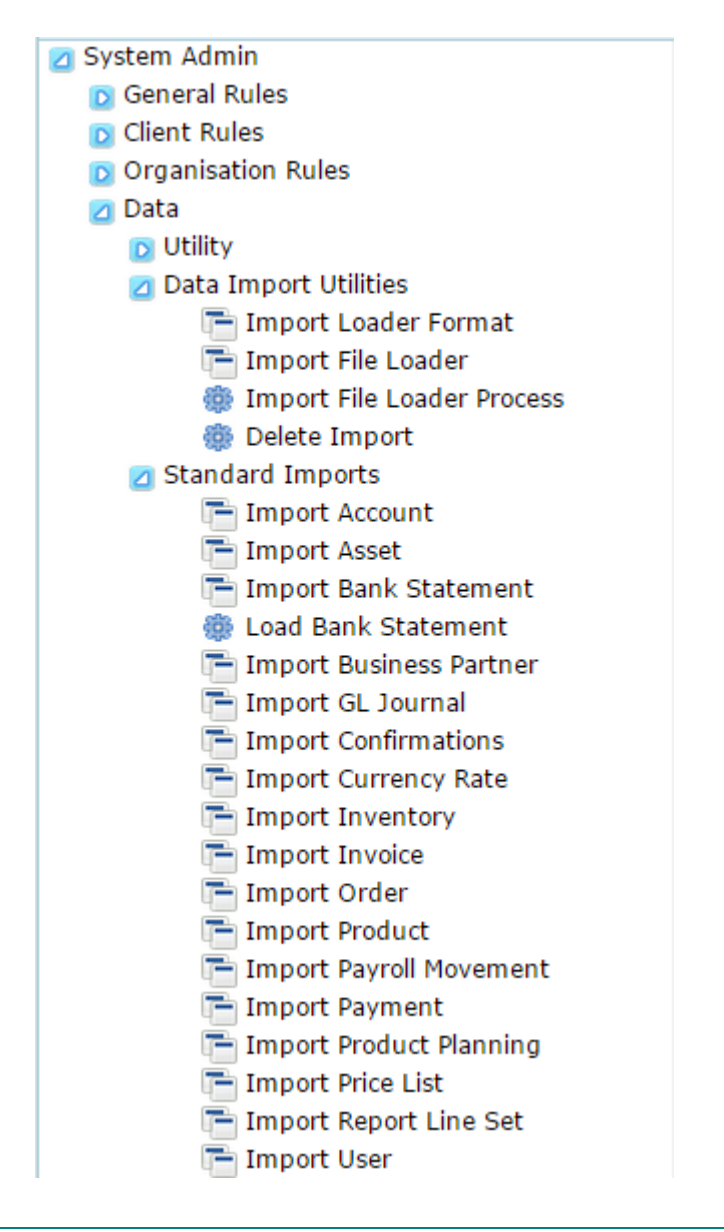

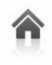

Australia: Leve New Zealand:

Level 1, 10 Kylie PI, Cheltenham, Victoria 3192 73 Boston Road, Mt Eden, Auckland, 1023 page 2 of 18 1300-990-120 0800-232-922 www.adaxa.com info@adaxa.com

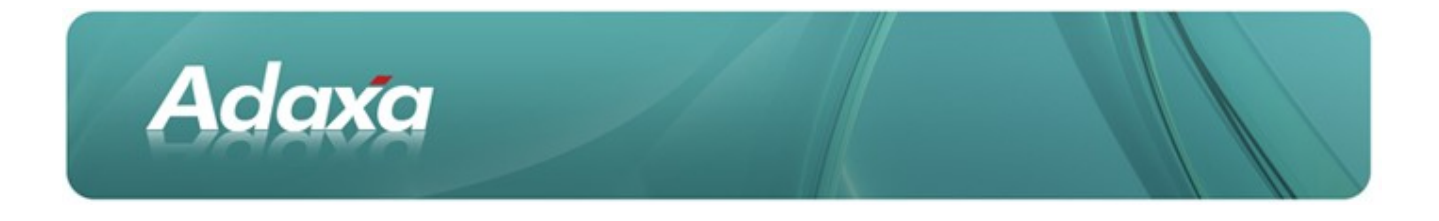

The standard importers mainly deal with importing from flat files and updating multiple linked tables and enforcing the referential integrity constraints in the database.

### **1.2 ADempiere Ad-hoc Importers**

The capability to import additional data into a single table has been added. See the last 3 items below in the red box.

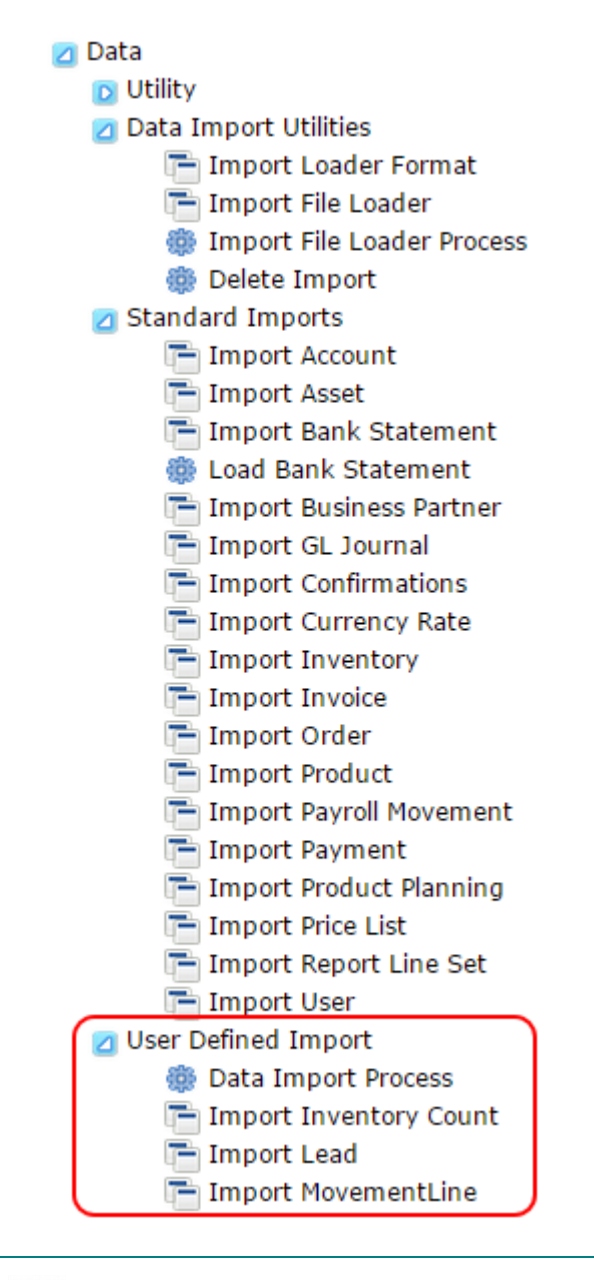

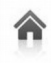

Australia: New Zealand:

Level 1, 10 Kylie Pl, Cheltenham, Victoria 3192 73 Boston Road, Mt Eden, Auckland, 1023 page 3 of 18 1300-990-120 0800-232-922

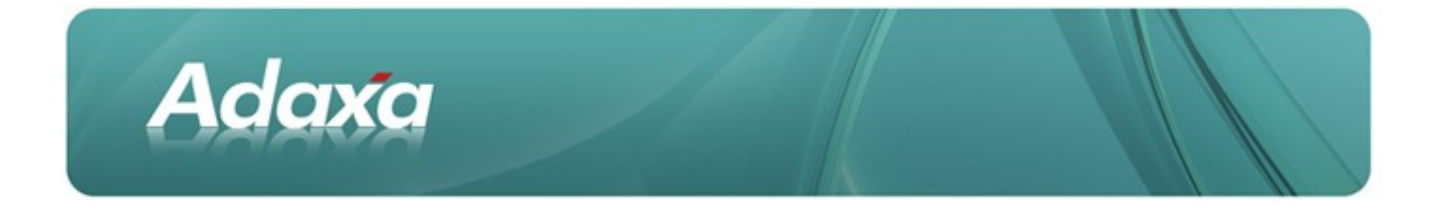

The usage of the standard importers is covered in another Adaxa HowTo guide available from the Adaxa website.

This document details the usage of the additional importers and shows step-by-step the process to load data into ADempiere tables using Adaxa's generic data import functionality.

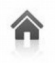

Australia: New Zealand:

Level 1, 10 Kylie Pl, Cheltenham, Victoria 3192 73 Boston Road, Mt Eden, Auckland, 1023 page 4 of 18

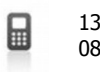

1300-990-120 0800-232-922

# 2 Import Staging Tables

### 2.1 Import Staging Table Setup

Adaxa

To import data into Adempiere first create a staging table to capture the data from the external data source such as a spreadsheet saved as a CSV file.

While logged in as System Administrator, add a new Import Table if necessary or re-use an existing 'I\_<something>' table and add extra columns to it if necessary. Creating a new table or adding columns to an existing table can be done in the ADempiere Dictionary and exported to the database by clicking the . If you need a new table you will probably be able to copy from some existing table and just make changes and upload to the database by clicking the 'Synchronise Column' button.

### 2.2 Add/Extend an Import Staging Table

| mport 🗙     | Table and Col         | umn X                                  |           |
|-------------|-----------------------|----------------------------------------|-----------|
| 🗟 🔆 🛛       |                       | 0 🕫 🖬 🔕 🔹 📚 🛧 🗣 👱 🗏 🖴 🔍 🍡              |           |
| Table       | Client*               | System Organisation* *                 | <b>•</b>  |
| ranslation  | DB Table Name*        | I_User                                 |           |
| Column      | Name*                 | User/Contact import                    |           |
| ranslation  | Description           |                                        |           |
| ed in Field | Comment/Help          |                                        |           |
| Validator   | connent/neip          |                                        |           |
|             |                       | ✓ Active                               |           |
|             | Data Access<br>Level* | Client+Organization Maintain Change Lo | g         |
|             | Window                | PO Window                              | •         |
|             |                       | Records deletable                      |           |
|             | Entity Type*          | Dictionary Create Column               | s from DB |
|             |                       | Copy Columns from Table                | d         |
|             |                       |                                        |           |
|             |                       |                                        |           |
|             |                       |                                        |           |
|             |                       |                                        |           |

Refer to the screenshot below

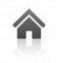

Australia: New Zealand:

Level 1, 10 Kylie Pl, Cheltenham, Victoria 3192 73 Boston Road, Mt Eden, Auckland, 1023 page 5 of 18 **a** 13

1300-990-120 0800-232-922

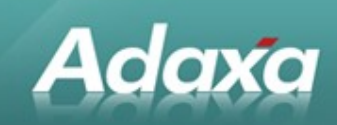

### 2.3 Add Columns to Import Staging Table

#### Refer to the screenshot below

| mport 🗙     | Table and Column 🗙        |                       |              |                    |                      |
|-------------|---------------------------|-----------------------|--------------|--------------------|----------------------|
| 🗟 🔆 [       |                           | II 🔕 🔶 ቅ              | <b>☆ 🛃 👱</b> | ■ ■ △ 🔍 ■          | a 🛃 🔳                |
| Table       | able 🔶                    | DB Column Name 🛛 🔅    | Column SQL 🔅 | System Element 🛛 💠 | Name                 |
| ranslation  | _User_User/Contact import | AD_Client_ID          |              | AD_Client_ID       | Client               |
| ranslation  | _User_User/Contact import | AD_OrgTrx_ID          |              | AD_OrgTrx_ID       | Trx Organisation     |
| ed in Field | _User_User/Contact import | AD_Org_ID             |              | AD_Org_ID          | Organisation         |
| t Validator | _User_User/Contact import | AD_User_ID            |              | AD_User_ID         | User/Contact         |
|             | _User_User/Contact import | BPName                |              | BPName             | BP Name              |
|             | _User_User/Contact import | BP_Location_ID        |              | BP_Location_ID     | BP Address           |
|             | _User_User/Contact import | BPartner_Value        |              | BPartner_Value     | Business Partner Key |
|             | _User_User/Contact import | Birthday              |              | Birthday           | Birthday             |
|             | _User_User/Contact import | C_BPartner_ID         |              | C_BPartner_ID      | Business Partner     |
|             |                           | C DD days i watter TD |              |                    |                      |

User User/Contact import C BPartner Location ID

C RPartner Location ID Partner Location

### 2.4 Create/Update Window

Create or Update the window needed to display the contents of the import staging table. To create a new window, add a new record in the 'Window Tab and Field' window and click the 'Create Fields' button on the window 'Tab' record.

If it is an existing window and you have added columns to the database table then click the 'Create Fields' button on the window 'Tab' record to pick up the new fields. Reorganise the fields if desirable.

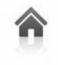

Australia: New Zealand: Level 1, 10 Kylie Pl, Cheltenham, Victoria 3192 73 Boston Road, Mt Eden, Auckland, 1023 page 6 of 18

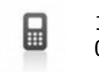

1300-990-120 0800-232-922 www.adaxa.com info@adaxa.com

# **3 Data Import Definition**

### 3.1 The Data Import Definition

Adaxa

The Data Import Definition defines the mapping between the temporary Import Staging Table and the final ADempiere table to be populated or updated.

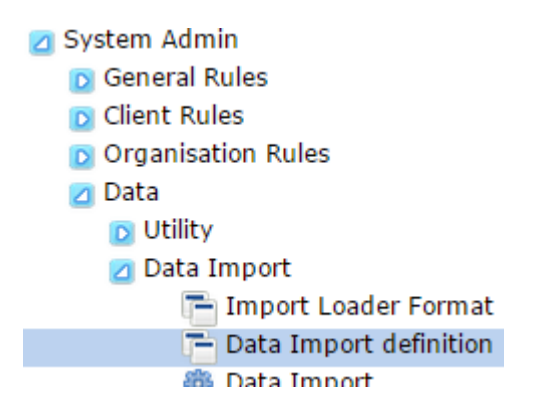

(When a Data Inport Definition has been defined it will later become visible in the dropdown in the Data Import process).

### 3.2 Specify the Source and Target Tables

| Menu (21) Data Import × |                                                                                    |
|-------------------------|------------------------------------------------------------------------------------|
| 5 💽 🗋 🕞 😸               | × 급 ☎ Q 0 ӣ ≖ ⊘ ♠ 주 ♠ ₹ ≜ ₹                                                        |
| Import <u>Cli</u>       | ent* System   Crganisation* *                                                      |
| Validation Nar          | ne* Import Leads                                                                   |
| Mapping                 | Active                                                                             |
| Descrip                 | tion                                                                               |
| <u>Sou</u><br><u>Ta</u> | <u>rce</u><br>ble <sup>∗</sup> I_User ▼ <u>Target Table</u> <sup>∗</sup> AD_User ▼ |
| Classna                 | ime                                                                                |

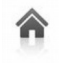

Australia: New Zealand: Level 1, 10 Kylie PI, Cheltenham, Victoria 3192 73 Boston Road, Mt Eden, Auckland, 1023 page 7 of 18 1300-990-1200800-232-922

www.a
 info@a

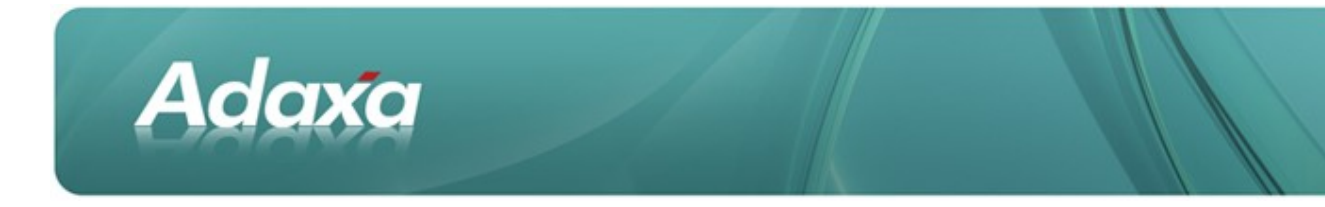

### 3.3 Define Validation rules

| Menu (21) Data Ir | Menu (21) Data Import × |                                                                                                    |  |  |  |  |
|-------------------|-------------------------|----------------------------------------------------------------------------------------------------|--|--|--|--|
| 🤊 🕑 🗖 🗊           | 🗟 🔆 🔚                   | ] 🗟 🔍 🖉 📼 🔕 🤙 🔶 看 🛧 🛫 👱 🔳 🔳                                                                         |  |  |  |  |
| Import            | Client*                 | System                                                                                              |  |  |  |  |
| Validation        | Data Import*            | Import Leads                                                                                        |  |  |  |  |
| Mapping           |                         | Active                                                                                              |  |  |  |  |
|                   | Sequence*               | 10                                                                                                  |  |  |  |  |
|                   | Name*                   | Match existing contact                                                                              |  |  |  |  |
|                   | Description             |                                                                                                    |  |  |  |  |
|                   | SQLStatement*           | UPDATE I_User SET AD_User_ID = (SELECT u.AD_User_ID FROM AD_User u WHERE<br>u.Value = I_User.Value) |  |  |  |  |

### 3.4 Validation Error Definition

Note that the system will allow multiple Validation records in a single import definition and the Validation step can generate error messages.

Example 1

| Client*       | System        Image: System     Image: Crganisation*   *                                                                                                    |
|---------------|----------------------------------------------------------------------------------------------------|
| Data Import*  | Import inventory count update                                                                                                    |
|               | Active                                                                                                    |
| Sequence*     | 10                                                                                                    |
| Name*         | Error if no matching unprocessed inventoryline                                                                                                    |
| Description   |                                                                                                    |
| SQLStatement* | UPDATE i_inventory i SET I_ErrorMsg='No updatable inventory line selected', I_IsImported='E'<br>WHERE M_InventoryLine_ID IS NULL<br>OR NOT EXISTS (SELECT * FROM M_InventoryLine il WHERE il.M_InventoryLine_ID=i.M_InventoryLine_ID AND il.Processed='N') |

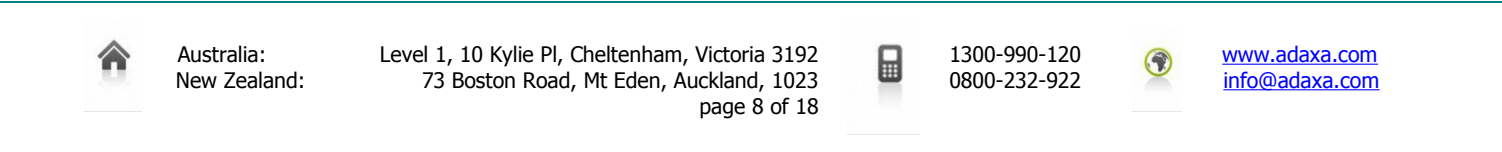

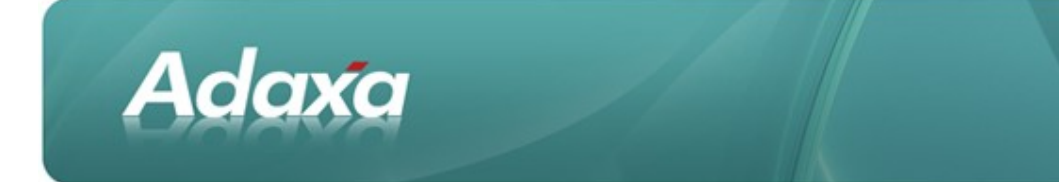

#### Example 2

| Client*       | System                                                                                              |
|---------------|----------------------------------------------------------------------------------------------------|
| Data Import*  | Import inventory count update                                                                       |
|               | Active                                                                                              |
| Sequence*     | 20                                                                                                  |
| Name*         | Check qty count supplied                                                                            |
| Description   |                                                                                                    |
|               | UPDATE I_Inventory SET I_IsImported = 'E', I_ErrorMsg = 'QtyCount Mandatory' WHERE QtyCount IS NULL |
| SQLStatement* |                                                                                                    |

### 3.5 Define Field Mapping

| Menu (21) Data In | nport × |               |     |                 |          |    |
|-------------------|---------|---------------|-----|-----------------|----------|----|
| 9 🛛 🗖 🗊           | 🗟 🔆 🗔   | 29.00         | 0   | 🛊 🔿 春 🛧 🛃 🗄     |          |    |
| Import            | ÷       | Source Column | ÷ 1 | Target Column 🔶 | Order by |    |
| Validation        |         | AD_Client_ID  | A   | AD_Client_ID    |          | -  |
| Mapping           |         | AD_Org_ID     | A   | AD_Org_ID       |          |    |
|                   |         | BPName        | E   | BPName          |          |    |
|                   |         | C_BPartner_ID | C   | C_BPartner_ID   |          |    |
|                   |         | C_Campaign_ID | C   | C_Campaign_ID   |          |    |
|                   |         | Comments      | C   | Comments        |          |    |
|                   |         | Description   | C   | Description     |          |    |
|                   |         | EMail         | E   | EMail           |          |    |
|                   |         | Fax           | F   | Fax             |          |    |
|                   |         | IsSalesLead   | k   | sSalesLead      |          |    |
|                   |         | LeadSource    | L   | LeadSource      |          | •  |
|                   |         |               |     | III             | ► E      |    |
|                   | ∢ ∢   1 | /1 >>         |     |                 | [1-20/2  | 0] |

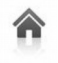

Australia: New Zealand: Level 1, 10 Kylie Pl, Cheltenham, Victoria 3192 73 Boston Road, Mt Eden, Auckland, 1023 page 9 of 18 **1**300-990-120 0800-232-922

20 22

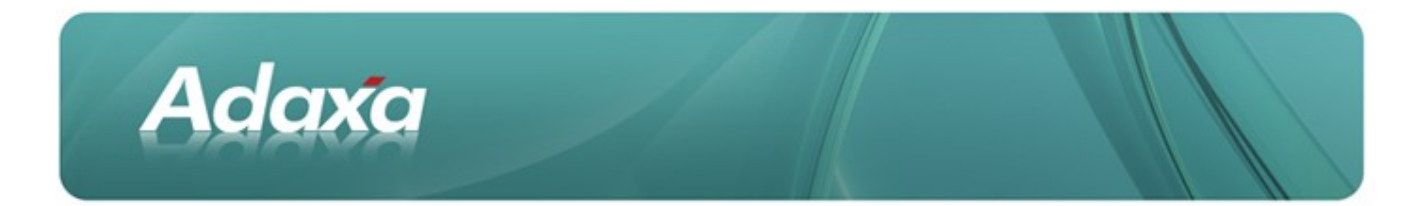

#### An individual record shows the following:

| Import     | <u>Client</u> * System     | -        | Organisation* *             | - |
|------------|----------------------------|----------|-----------------------------|---|
| Validation | Data Import* Import Lead   | <b>•</b> |                             |   |
| Mapping    | <ul> <li>Active</li> </ul> |          |                             |   |
|            | Description                |          |                             |   |
|            | Source Column AD_Client_ID | <b>•</b> | Target Column* AD_Client_ID | - |
|            | 🔲 Order by                 |          | Record Sort No 0            |   |
|            | Default Logic              |          |                             |   |
|            | 🗌 Key column               |          |                             |   |

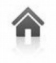

Level 1, 10 Kylie Pl, Cheltenham, Victoria 3192 73 Boston Road, Mt Eden, Auckland, 1023 page 10 of 18

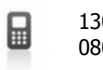

1300-990-120 0800-232-922 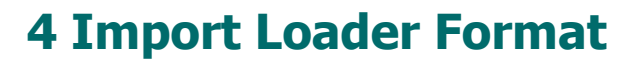

### 4.1 Standard Functionality

Adaxa

This section shows the usage of the standard ADempiere Import Loader Format functionality.

### 4.2 Create an Import Loader Format

This defines the column mapping from (say) a CSV file for importing into the Import Staging Table that you created. (this is standard ADempiere functionality)

### 4.3 Add Import Loader Format Record

| × Report: Si | ingle Level BOM S × Re                                                        | port: S                                                                                                    | SSW Order C                                                                                                    | onfirma                                                                                                    | t ×                                                                                                    | Imp                                                                                                    | oort Lo                                                                                                    | oader F                                                                                                    | ormat                                                                                                    |
|--------------|-------------------------------------------------------------------------------|----------------------------------------------------------------------------------------------------|----------------------------------------------------------------------------------------------------|----------------------------------------------------------------------------------------------------|----------------------------------------------------------------------------------------------------|----------------------------------------------------------------------------------------------------|----------------------------------------------------------------------------------------------------|----------------------------------------------------------------------------------------------------|----------------------------------------------------------------------------------------------------|
| * 🔒          | 29.0 🕫 🗉                                                                      | 6                                                                                                    |                                                                                                    | -                                                                                                    | ♠                                                                                                    | ♣                                                                                                    | ⊻                                                                                                    |                                                                                                    |                                                                                                    |
| Client*      | SSW Group Holdings Pty Ltd                                                    | •                                                                                                    | Organisatio                                                                                                    | <u>n</u> * *                                                                                                    |                                                                                                    |                                                                                                    |                                                                                                    |                                                                                                    | -                                                                                                    |
| Name*        | SSW Import Lead                                                               |                                                                                                    |                                                                                                    |                                                                                                    |                                                                                                    |                                                                                                    |                                                                                                    |                                                                                                    |                                                                                                    |
| Description  |                                                                               |                                                                                                    |                                                                                                    |                                                                                                    |                                                                                                    |                                                                                                    |                                                                                                    |                                                                                                    |                                                                                                    |
|              | Active                                                                        |                                                                                                    |                                                                                                    |                                                                                                    |                                                                                                    |                                                                                                    |                                                                                                    |                                                                                                    |                                                                                                    |
| Table*       | I_User_User/Contact import                                                    | •                                                                                                    |                                                                                                    |                                                                                                    |                                                                                                    |                                                                                                    |                                                                                                    |                                                                                                    |                                                                                                    |
| Format*      | Comma Separated                                                               | •                                                                                                    |                                                                                                    |                                                                                                    |                                                                                                    |                                                                                                    |                                                                                                    |                                                                                                    |                                                                                                    |
|              | Copy Lines                                                                    |                                                                                                    |                                                                                                    |                                                                                                    |                                                                                                    |                                                                                                    |                                                                                                    |                                                                                                    |                                                                                                    |
|              | X Report: Si<br>X Client*<br>Name*<br>Description<br><u>Table*</u><br>Format* | <ul> <li>Report: Single Level BOM S × Report:</li> <li>Report: Single Level BOM S × Report</li> <li>Report: SSW Group Holdings Pty Ltd</li> <li>Name* SSW Import Lead</li> <li>Description</li> <li>Active</li> <li>Table* I_User_User/Contact import</li> <li>Format* Comma Separated</li> <li>Copy Lines</li> </ul> | Report: Single Level BOM S × Report: S          Report: Single Level BOM S × Report: S         Report: Single Level BOM S × Report: S         Report: Single Level BOM S × Report: S         Report: Single Level BOM S × Report: S         Report: Single Level BOM S × Report: S         Report: Single Level BOM S × Report: S         Client*         SSW Group Holdings Pty Ltd ▼         Name*         SSW Import Lead         Description         I _ User_User/Contact import         Format*         Comma Separated         Copy Lines | Report: Single Level BOM S × Report: SSW Order C          Report: Single Level BOM S × Report: SSW Order C         Report: SSW Group Holdings Pty Ltd         Client*         SSW Group Holdings Pty Ltd         Organisation         Name*         SSW Import Lead         Description         Image: Active         Table*         LUser_User/Contact import         Format*         Copy Lines | <ul> <li>Report: Single Level BOM S × Report: SSW Order Confirma</li> <li>Report: SSW Order Confirma</li> <li>SSW Group Holdings Pty Ltd </li> <li>Organisation* *</li> <li>Name* SSW Import Lead</li> <li>Description</li> <li>Active</li> <li>Table* [_User_User/Contact import </li> <li>Format* Comma Separated</li> <li>Copy Lines</li> </ul> | <ul> <li>Report: Single Level BOM S × Report: SSW Order Confirmat ×</li> <li>Report: SSW Order Confirmat ×</li> <li>Report: SSW Order Confi</li></ul> | Report: Single Level BOM S × Report: SSW Order Confirmat × Imp<br>Report: SSW Order Confirmat × Imp<br>Client* SSW Group Holdings Pty Ltd<br>Organisation* *<br>Name* SSW Import Lead<br>Description<br>Active<br>Table* I_User_User/Contact import<br>Format* Comma Separated<br>Copy Lines | Report: Single Level BOM S × Report: SSW Order Confirmat × Import Level BOM S × Report: SSW Order Confirmat × Import Level | Report: Single Level BOM S × Report: SSW Order Confirmat × Import Loader F          Report: Single Level BOM S × Report: SSW Order Confirmat × Import Loader F         Report: SSW Group Holdings Pty Ltd         Client*         SSW Group Holdings Pty Ltd         Organisation*         Name*         SSW Import Lead         Description         Import Lead         Primat*         Comma Separated         Copy Lines |

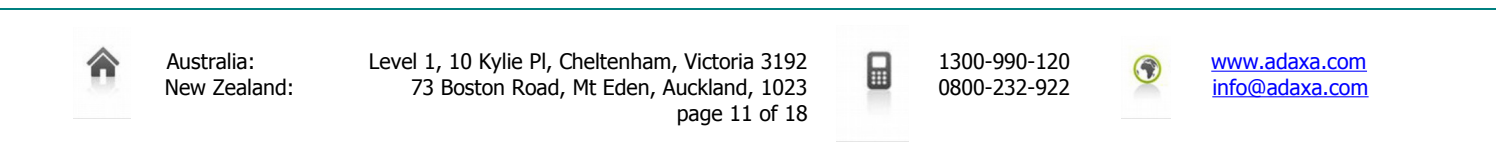

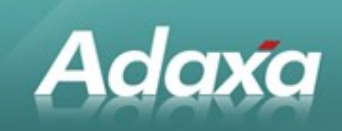

### 4.4 Add the 'Format Fields'

| Sales Order × Product | × Report: Single Level BOM S × Report: | SSW Order Confirm | at × Import Loader Forma                         | at × →  |
|-----------------------|----------------------------------------|-------------------|--------------------------------------------------|---------|
| 5 💽 🗋 🕞 🚍             | 🗙 🗔 😂 🔍 🖉 📼 🖉                          | ) < 🔿 🕇           | · 🛧 🛃 🛃 🔳 🔳                                      | 8       |
| Import Format         | ÷                                      | Active \$         | Column \$                                        | Data Ty |
| Format Field          |                                        | <b>V</b>          | Name_Name                                        | String  |
|                       |                                        | 4                 | Description_Description                          | String  |
|                       |                                        | 1                 | Phone_Phone                                      | String  |
|                       |                                        | 1                 | Phone2_2nd Phone                                 | String  |
|                       |                                        | 1                 | EMail_EMail Address                              | String  |
|                       |                                        | 1                 | LeadSource_Lead Source                           | String  |
|                       | Description                            | <b>A</b>          | LeadSourceDescription_Lead<br>Source Description | String  |
|                       | sentative                              | <b>v</b>          | SalesRep_Name_Sales<br>Representative            | String  |

### 4.5 The Import File Loader

System Admin
 General Rules
 Client Rules
 Organisation Rules
 Data
 Utility
 Data Import
 Import Loader Format
 Data Import
 Data Import
 Import File Loader
 Import Account

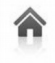

Australia: New Zealand: Level 1, 10 Kylie Pl, Cheltenham, Victoria 3192 73 Boston Road, Mt Eden, Auckland, 1023 page 12 of 18 1300-990-120 0800-232-922 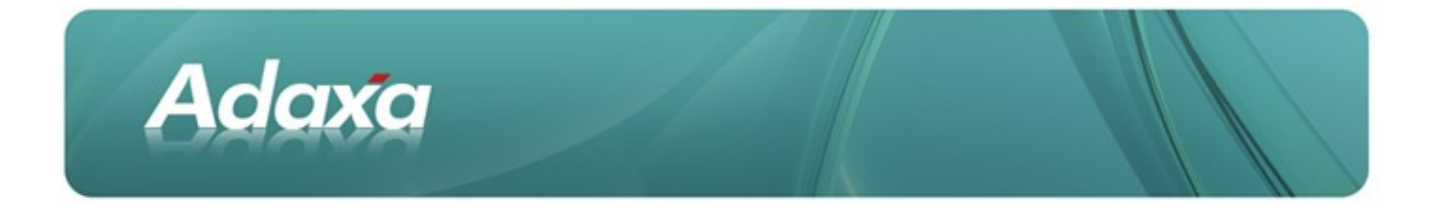

Use the import File Loader to import data from (say) a CSV file into the import staging table you created.

This is the standard ADempiere process for moving data from from a file into an import staging table.

| Menu (18) Import File                                                              | Loader 🗙                                                                      |
|------------------------------------------------------------------------------------|-------------------------------------------------------------------------------|
| contacts.csv UTF-8                                                                 | <ul> <li>Records=2,Import SSW Import Lead</li> <li>Length=88Format</li> </ul> |
|                                                                                    | -                                                                             |
|                                                                                    |                                                                               |
| Name,Address,Phone,Mobile,I<br>Name<br>Bill Smith,1 Somewhere St So<br>Show,Steven | Email,Lead Source,Lead Source Description,Sales Representative                |
| Name                                                                               | Bill Smith                                                                    |
| Description                                                                        | 1 Somewhere St Somewh                                                         |
| Phone                                                                              | 999999                                                                        |
| Phone2                                                                             | 400000                                                                        |
| EMail                                                                              | Bill@company.com                                                              |
| LeadSourceDescription                                                              | Show                                                                          |
| LeadSourceDescription                                                              | XYZ Show                                                                      |
| SalesRep_Name                                                                      | Steven                                                                        |
|                                                                                    |                                                                               |
|                                                                                    |                                                                               |

(... end of standard ADempiere functionality)

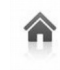

Australia: New Zealand: Level 1, 10 Kylie Pl, Cheltenham, Victoria 3192 73 Boston Road, Mt Eden, Auckland, 1023 page 13 of 18 1300-990-120 0800-232-922

www.adaxa.com info@adaxa.com

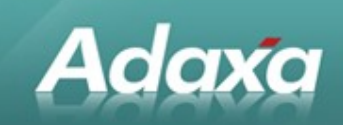

## **5 The Ad-hoc Data Importer**

### 5.1 Ad-hoc Data Import Process

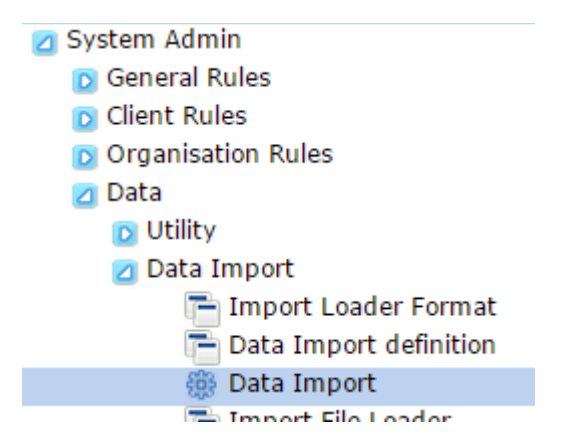

Run the **Data Import** process to populate the ADempiere table from import staging table.

| Menu (18) Data Import 🗙                                                |
|------------------------------------------------------------------------|
| Data Import                                                            |
| <br>Data Import                                                        |
| <br>Import Attribute Set Instance<br>Import Lead<br>Import Product BOM |
| Saved Parameter<br>Values Save Delete Values                           |

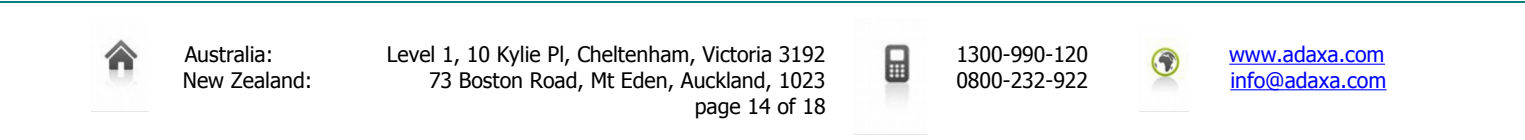

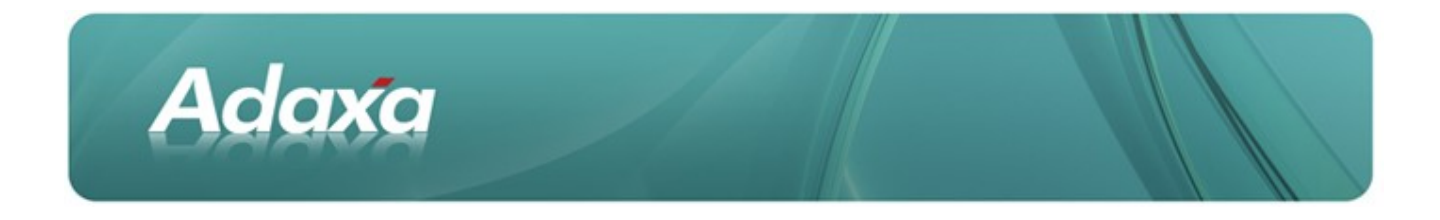

### 5.2 Check the Data Import Table

Open the window that is linked to the staging table from which you trying to import and check the error message field for any problems. Ensure that the required fields have been selected to display in the window.

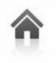

Australia: I New Zealand:

Level 1, 10 Kylie Pl, Cheltenham, Victoria 3192 73 Boston Road, Mt Eden, Auckland, 1023 page 15 of 18

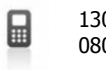

1300-990-120 0800-232-922

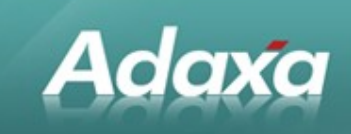

#### **DOCUMENT SUMMARY SHEET**

| Client:                                                                                                    |                  |  |  |  |
|----------------------------------------------------------------------------------------------------|------------------|--|--|--|
|                                                                                                    |                  |  |  |  |
| Title of Document                                                                                                    |                  |  |  |  |
| Summany (Priof description of desumant)                                                                                                    |                  |  |  |  |
|                                                                                                    |                  |  |  |  |
| This document contains an overview of the ADempiere ERP & CRM system for the sole purpose of enabling the target audience to gain an understanding of the functionality and architecture of ADempiere ERP & CRM system. It is not warranted that this document is error free. |                  |  |  |  |
| Indexing Terms: (Keywords)                                                                                                    |                  |  |  |  |
|                                                                                                    |                  |  |  |  |
| Work Carried Out By: (Team initials or names)                                                                                                    | ADAXA Reference: |  |  |  |
|                                                                                                    | n/a              |  |  |  |

#### **DOCUMENT REVISION RECORD**

| File Name                        | Rev No. | Issue Date | Reason for Issue |
|----------------------------------|---------|------------|------------------|
| HowTo - Ad-hoc Data Importer.odt | 1.2     | 27/04/2013 | revision         |
|                                  |         |            |                  |

#### NOTES

• Responsibility is disclaimed for any loss or damage (including but not limited to damage resulting from the use by the client of the document) suffered by any other person for any reason at all including but not limited to negligence by ADAXA Pty Ltd (ADAXA).

• Whilst this document is accurate to the best of our knowledge and belief, ADAXA cannot guarantee the completeness or accuracy of any description or conclusions based on the supplied information.

• The recommendations contained in the document are advisory and ADAXA has no responsibility for the management or operation of any recommendations that may be implemented by the client.

• This document is licensed under a Creative Commons license. Details can be found at the following <u>link</u>.

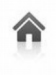

Australia: Leve New Zealand:

Level 1, 10 Kylie Pl, Cheltenham, Victoria 3192 73 Boston Road, Mt Eden, Auckland, 1023 page 16 of 18 1300-990-120 0800-232-922

www.adaxa.com info@adaxa.com